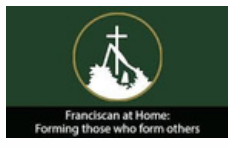

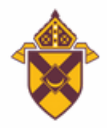

ROMAN CATHOLIC

## CREATING YOUR ACCOUNT SIGN-ON GUIDE

|                                                                                                    | To gain access to the variety of resources available<br>on FranciscanAtHome.com, learners will first need<br>to create an individual account and select a<br>membership option. We have a diocesan<br>partnership and your institution (parish, school or<br>organization) has purchased a subscription for you<br>to take unlimited workshops FREE OF CHARGE. |
|----------------------------------------------------------------------------------------------------|----------------------------------------------------------------------------------------------------|
| Image: Image: | At the top of the page, click on "Partnering<br>Dioceses." You will find this tab in the top right<br>corner of the page.<br>Search for and select Diocese of Rochester from<br>the list. It will take you to our Diocese of Rochester<br>landing page.                                                                                                    |
| My parish or school is already<br>registered, and I would like to set up my<br>individual free account under that<br>institution                                                                                                    | Click on the second blue button you see on the<br>right-hand side of the page. Your parish has<br>already been put in the learning management<br>system.                                                                                                    |
| *                                                                                                    | SELECT "CREATE A NEW ACCOUNT" <i>If you have</i><br><i>an existing account please update your account as</i><br><i>needed</i> ; DO NOT create a second account. Enter<br>your information in <b>all</b> of the required fields with a<br>red asterisk.                                                                                                    |
|                                                                                                    | If you are preparing for a ministry, please consider<br>requesting a mentor to accompany you as you<br>learn!                                                                                                    |

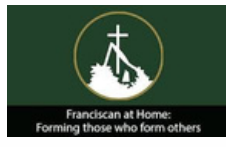

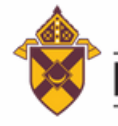

ROMAN CATHOLIC

## CREANDO TU CUENTA

GUÍA DE INICIO DE SESIÓN

|                                                                                                    | Para acceder a la variedad de recursos disponibles<br>en FranciscanAtHome.com, los alumnos primero<br>deberán crear una cuenta individual y seleccionar<br>una opción de membresía. Tenemos una asociación<br>diocesana y su institución (parroquia, escuela u<br>organización) ha comprado una suscripción para que<br>usted pueda tomar talleres ilimitados SIN CARGO. |
|----------------------------------------------------------------------------------------------------|----------------------------------------------------------------------------------------------------|
| Image: Image: | En la parte superior de la página, haga clic en<br>"Diócesis asociadas". Encontrará esta pestaña en la<br>esquina superior derecha de la página. Busque y<br>seleccione Diócesis de Rochester en la lista. Lo<br>llevará a nuestra página de inicio de la Diócesis de<br>Rochester.                                                                                      |
| My parish or school is already<br>registered, and I would like to set up my<br>individual free account under that<br>institution                                                                                                    | Haga clic en el segundo botón azul que se ve en<br>el lado derecho de la página. Su parroquia ya<br>está incluida en el sistema de gestión de<br>aprendizaje.                                                                                                    |
| *                                                                                                    | SELECCIONE "CREAR UNA NUEVA CUENTA". Si<br>ya tiene una cuenta, actualícela según sea<br>necesario; NO cree una segunda cuenta. Ingrese su<br>información en todos los campos obligatorios con<br>un asterisco rojo.                                                                                                    |
|                                                                                                    | Si se está preparando para un ministerio,<br>iconsidere solicitar un mentor que lo acompañe<br>mientras aprende!                                                                                                    |